## Instructions on How to View Your Outcome (APPENDIX D.ii)

Step 1 Log in to IRMA

Step 2 Select 'Coversheet' (or Select 'Protocol' if the project has been Approved)

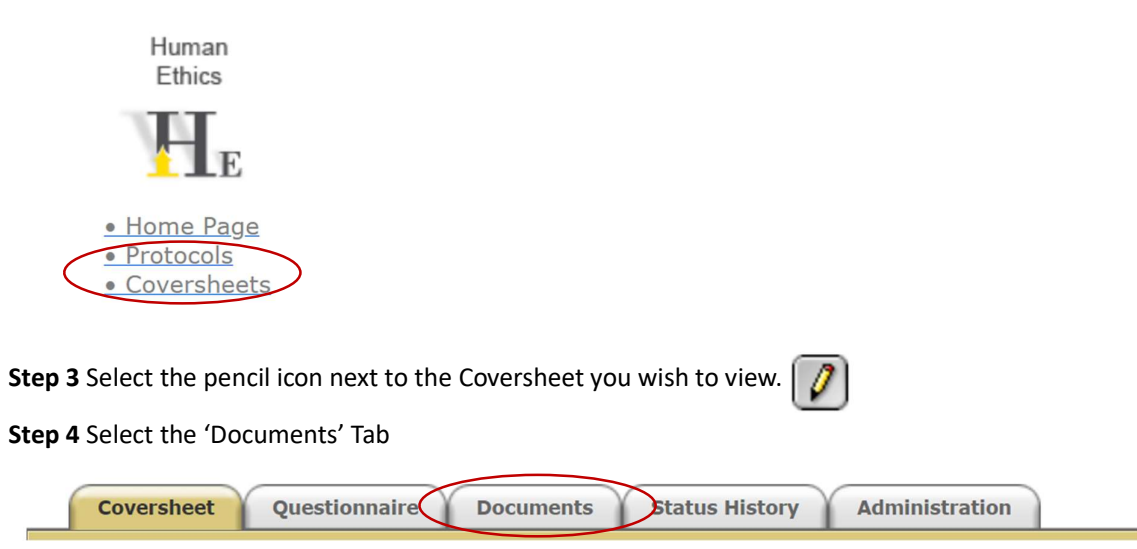

Step 5 Locate the document that has 'HREC Decision Letter' in the second column.

Step 6 Open the document by clicking the icon

Step 7 Click "Click this link to open your document" and view document.

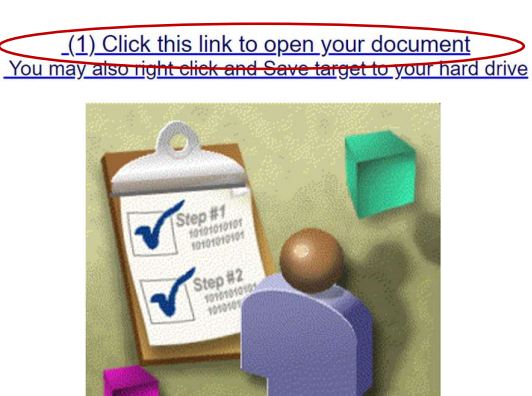

(2) Click this link to return to your coversheet